# Jewish Community Foundation of Greater Hartford

# **Online Donor Portal FAQ**

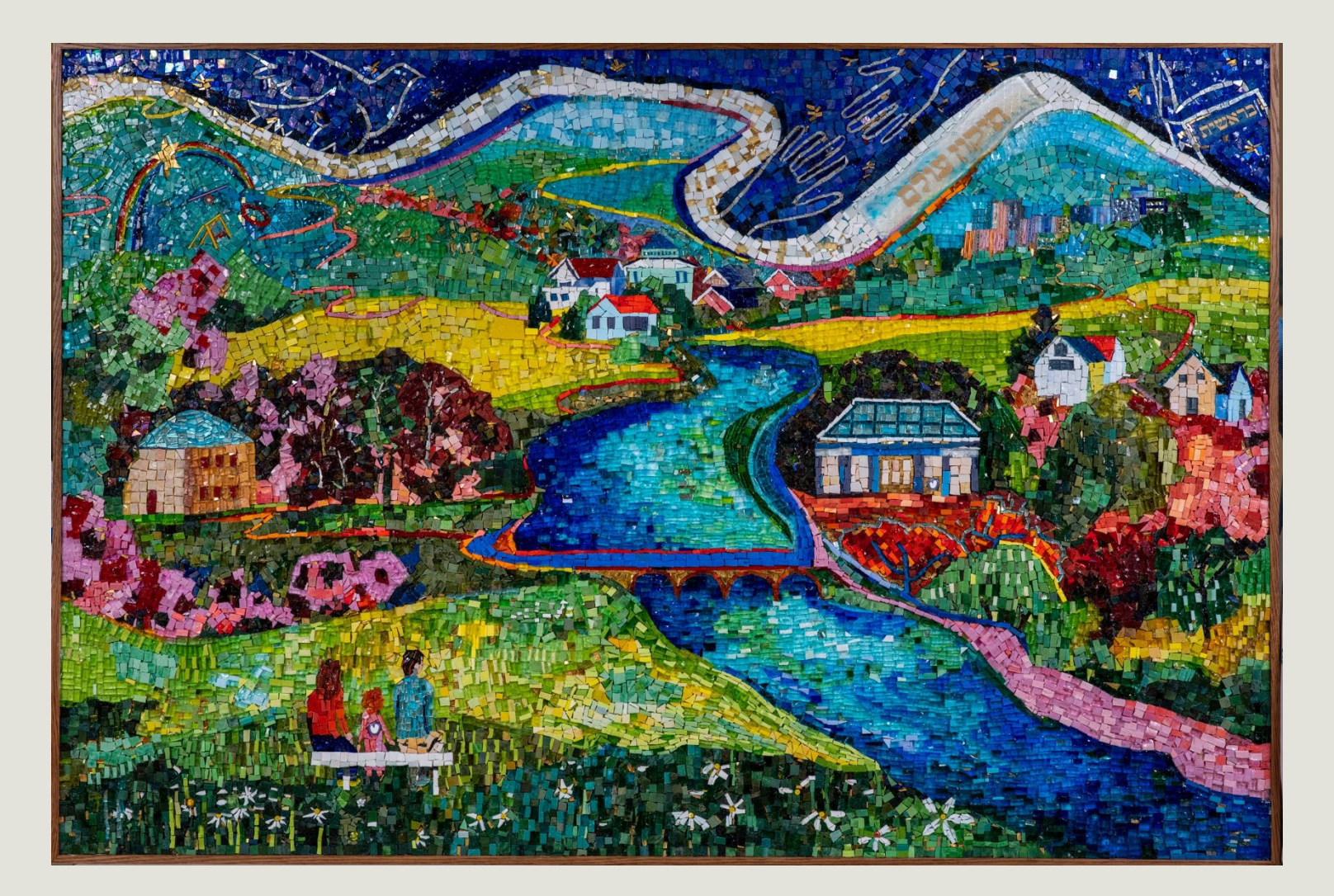

**JCF's Online Donor Portal** provides fund advisors with secure, round-the-clock access to track their funds and make grant recommendations through an intuitive platform.

Our team has worked diligently to ensure the portal is easy to use and highly functional. However, we understand that any new system can take time to navigate. This FAQ is designed to help you get started, answer common questions, and support you as you explore the portal. We welcome your questions and feedback. Please contact us at 860-523-7460 or portal@jcfhartford.org

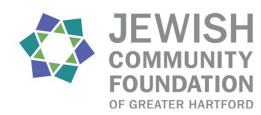

### TABLE OF CONTENTS

| ACCESS AND LOGGING IN:                                                        | 2         |
|-------------------------------------------------------------------------------|-----------|
| I received a portal update email. What do I do?                               | 2         |
| Where do I access the portal?                                                 | 2         |
| How do I log into the portal?                                                 | 3         |
| I want to log in with username/password but forgot my password. What do I     | do?4      |
| How do I change my username or password?                                      | 5         |
| FOR INDIVIDUALS AND FAMILIES:                                                 | 6         |
| How do I check my fund balance?                                               | 6         |
| How do I view gifts made to my fund?                                          | 7         |
| How do I view grants made from my fund?                                       | 10        |
| How do I recommend a grant from my fund?                                      | 12        |
| How do I view the status of past grant recommendations?                       | 15        |
| How do I view published statements from my fund and other important docu      | uments?16 |
| How do I add more money to my fund?                                           | 17        |
| I also have permission to view an organization's fund(s) at JCF. How do I acc | ess this  |
| view?                                                                         |           |
| FOR ORGANIZATIONS:                                                            | 18        |
| How do I view my organization's fund balance(s)?                              |           |
| How do I export fund balances for all of my organization's funds?             | 20        |
| How do I view gifts?                                                          | 20        |
| How do I view grants?                                                         | 23        |
| How do I view non-grant distributions?                                        | 25        |
| How do I view published fund statements and other important documents?        | 26        |

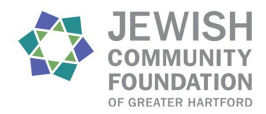

# ACCESS AND LOGGING IN:

# I received a portal update email. What do I do?

The new URL provided in this email (<u>https://jcfhartford.fcsuite.com/erp/portal</u>) replaces the Foundation's previous portal URL of https://jcfhartford.fcsuite.com/erp/fundmanager. Please update any browser bookmarks or other links you might have saved for the JCF portal to the new URL.

# Where do I access the portal?

You can access the portal through our main website (<u>https://www.jcfhartford.org</u>) by clicking the "**Donor Portal**" button on the top right corner of the page.

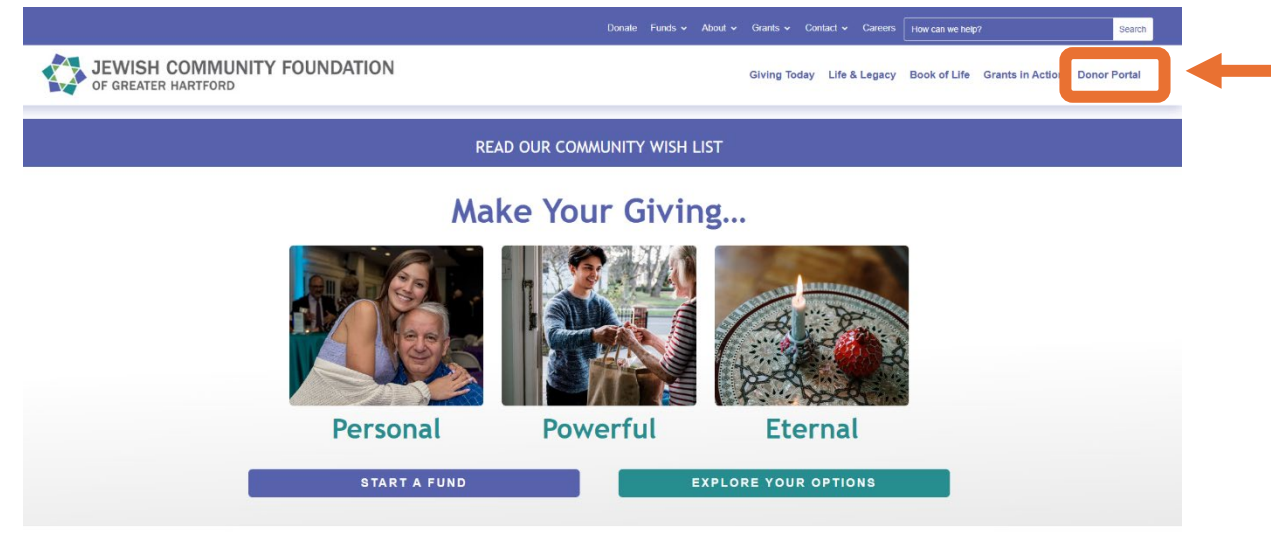

Click the text that reads, "Click here to access your fund information on our Donor Portal." You will then be brought to the JCF portal login page.

# **News About Our Donor Portal**

UPCOMING CHANGE TO JCF'S DONOR PORTAL

On April 1st, we will be launching a newly designed portal for our fund holders. While the core features you rely on will remain the same, the updated portal will have a refreshed look and some minor improvements to navigation. Watch your email for more information!

Click here to access your fund information on our Donor Portal.

If you need assistance logging on, please contact Madison Leighty at mleighty at jcfhartford dot org or 860-523-7460.

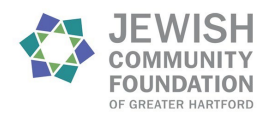

You can also access the JCF portal directly via the permanent link: <u>https://jcfharford.fcsuite.com/erp/portal</u>. If you are typing this address into your browser, please remember to include the full URL (including <u>/erp/portal</u>) so that you are directed to the correct login page.

We recommend saving this URL and bookmarking it to your web browser so that you can easily access the portal in the future.

# How do I log into the portal?

The new portal has two login options: username/password and email. When you first land on the JCF portal login page, you will be asked to provide a username and password.

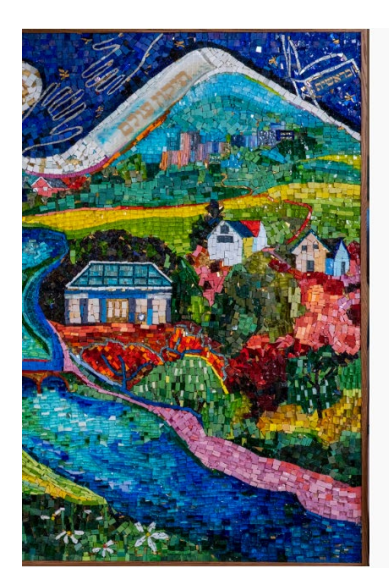

| Username       |          |
|----------------|----------|
| Password       | Ø        |
| LOGIN          | 4        |
| Login with     | email    |
| Forgot your pa | assword? |
|                |          |
|                |          |

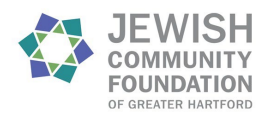

If you have used the previous version of JCF's portal, your username and password for the new portal is the same. Alternatively, you can click "Login with email" to have a temporary PIN sent to your primary email address, which you can use to access your account

|          | Login                 |   |
|----------|-----------------------|---|
| Username |                       |   |
| Password |                       | છ |
|          | LOGIN                 |   |
|          | Login with email      |   |
|          | Forgot your password? |   |

## I want to log in with username/password but forgot my password. What do I do?

If you can't remember your password, you can click the **"Forgot your password?"** button to have a temporary activation link sent to your email address.

|          | Login               |    |
|----------|---------------------|----|
| Username |                     |    |
| Password |                     | Ø  |
|          | LOGIN               |    |
|          | Login with email    |    |
|          | Forgot your passwor | d? |

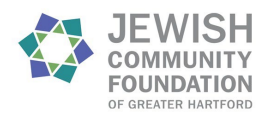

Enter your username (by default, this is the primary email address on file with the Foundation) and click **Send Email**. If an account with the provided username is found, instructions to reset your password will be sent to the email address associated with your account.

| Forgot Your Password                                                                                                    |
|----------------------------------------------------------------------------------------------------|
| Enter your username below. If an account with the<br>provided username is found, instructions to reset<br>your password will be sent to the email address for<br>that account. |
| Username                                                                                                    |
| SEND EMAIL                                                                                                    |
| ogin with username/password                                                                                                    |

If you are still having trouble, please contact us at 860-523-7460 or <u>portal@jcfhartford.org</u> for further assistance.

# How do I change my username or password?

Once you have logged into your account, click the **Profile** tab on the top menu.

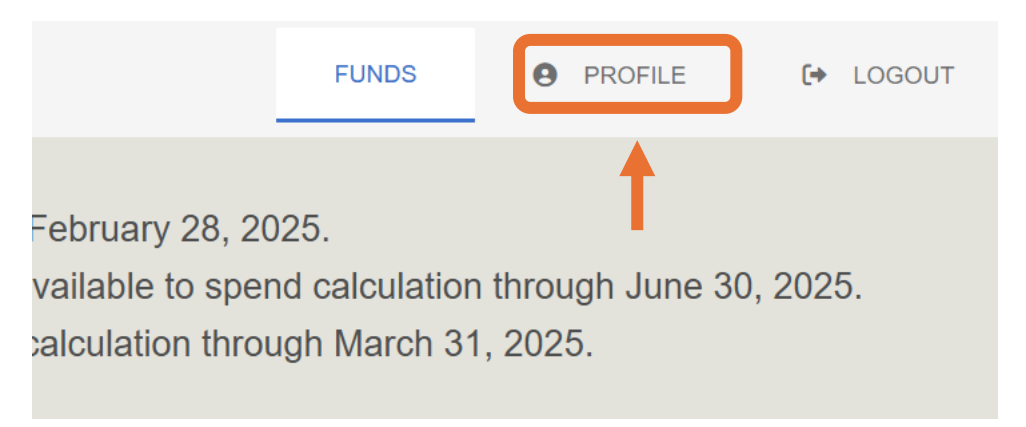

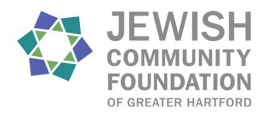

Then select **Security** on the left side menu to change your username or set a new

| passwor | d.                   |                 |                             |
|---------|----------------------|-----------------|-----------------------------|
|         | PERSONAL INFORMATION |                 |                             |
|         | SECURITY             | Name            | Doe, Mrs. Jane and Mr. John |
|         |                      | Primary Address |                             |
|         |                      | Email           | janedoe@example.com         |
|         |                      | Phone Number    |                             |

To enhance the security of your account, you can also activate 2-Step Verification for an added layer of protection during login. Click **Enable** after navigating to the Security tab to set up a 2-factor authentication process, either through an app or with your email address.

|                     |         | CHANGE USERNAME CHANGE PASSWORD + LO | GOUT |
|---------------------|---------|--------------------------------------|------|
|                     |         |                                      |      |
| Username            | janedoe |                                      |      |
| Password            | *****   |                                      |      |
| 2-Step Verification | ENABLE  |                                      |      |
|                     |         |                                      |      |

# FOR INDIVIDUALS AND FAMILIES:

# How do I check my fund balance?

Users with one fund at JCF will automatically be brought to the Fund Summary page upon logging in.

|               | Curren<br>Spendable Balance for Donor Advised, [<br>Spendable Balance for | t. <u>Balance</u> reflects investment earnings through Fe<br>Designated and Unrestricted funds reflects the ava<br>Custodial funds reflects the available to spend cal | bruary 28, 2025.<br>ilable to spend calculation through June 30, 2025.<br>culation through March 31, 2025. |                                |
|---------------|---------------------------------------------------------------------------|----------------------------------------------------------------------------------------------------|----------------------------------------------------------------------------------------------------|--------------------------------|
|               | If additional information is                                              | needed, please contact us at 860-523-7460 or ser                                                                                                    | d an email to portal@jcfhartford.org.                                                                      |                                |
| FUND SUMMARY  | Jane and John Doe Family Fund                                             | *                                                                                                    |                                                                                                    | CREATE GRANT REQUEST CART (1)  |
| CONTRIBUTIONS | Current Balance<br>123,200.00                                             | Spendable Balance<br>5,000.00                                                                                                    | Total Grants 1,800.00                                                                                      | Total Contributions 125,000.00 |

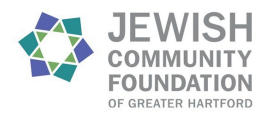

Users who have multiple JCF funds will be brought to a funds list page upon logging in. The funds are listed in alphabetical order. Press "**select**" on a fund tile to view a fund.

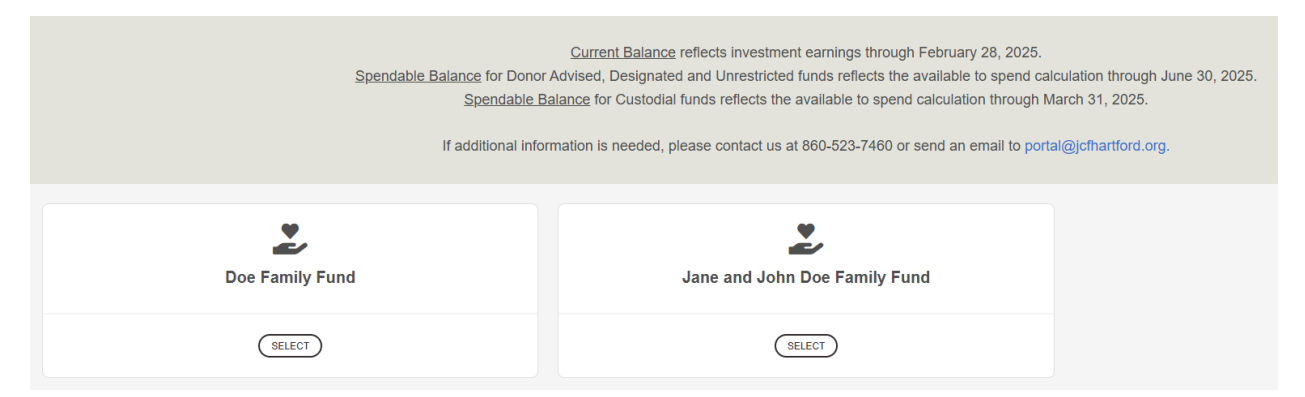

At the top of the page, you will see the fund's **current balance** and **spendable balance** as of the day you access the summary page, along with the total amount of **grants** from and **contributions** to the fund since its inception.

|               | Spendable Balan               | Current Balance reflects investing for Donor Advised, Designated and Unrestri<br>Spendable Balance for Custodial funds reflects | tment earnings through February 28, 2025.<br>icted funds reflects the available to spend calk<br>the available to spend calculation through M | sulation through June 30, 2025.<br>arch 31, 2025. |                               |
|---------------|-------------------------------|----------------------------------------------------------------------------------------------------|----------------------------------------------------------------------------------------------------|---------------------------------------------------|-------------------------------|
|               | If ac                         | ditional information is needed, please contact                                                                                  | us at 860-523-7460 or send an email to porta                                                                                                  | l@jcfhartford.org.                                |                               |
| FUND SUMMARY  | Jane and John Doe Family      | Fund -                                                                                                    |                                                                                                    |                                                   | CREATE GRANT REQUEST CART (1) |
| CONTRIBUTIONS | Current Balance<br>123,200.00 | Spendable Balance<br>5,000.00                                                                                                   | Total Grants<br>1,800.00                                                                                                    | Total Contrib<br>125,000                          | outions<br>0.00               |

# How do I view gifts made to my fund?

The total amount of contributions to your fund since its inception is listed at the top of the **Fund Summary** page. Below the balances and totals (under the charts of recent grants) are charts showing recent contributions made to your fund. Hover over a data point to see more information.

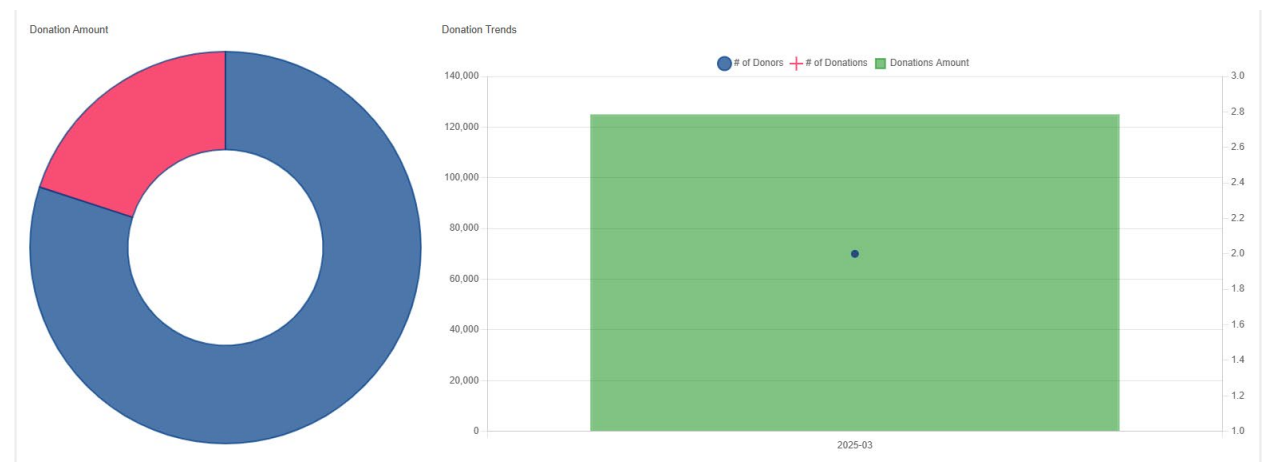

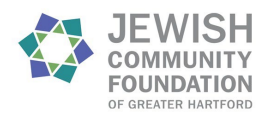

Unlike the **Total Contributions** number, these charts automatically display <u>one year</u> of data ending at the last day of the previous month (e.g. accessing the page during April 2025 will automatically generate data for April 1, 2024—March 31, 2025). To adjust these dates, click the **button** above and to the right of the recent grants chart that displays the current date range.

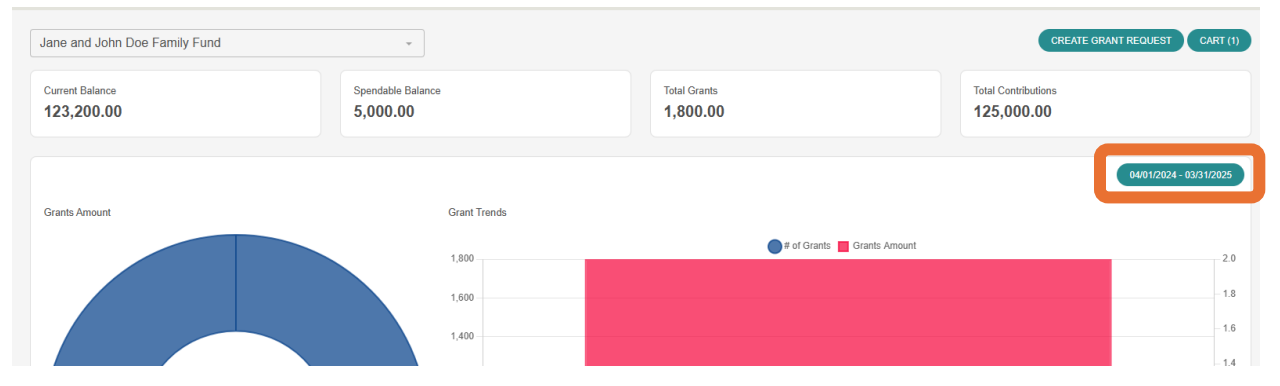

You can then select or enter a new range of dates.

| Select Date Range |                      |       |                    |      |                |
|-------------------|----------------------|-------|--------------------|------|----------------|
| Range             | Start Date04/01/2024 | ä     | End Date03/31/2025 | ä    | SET RANGE      |
| Current           | WEEK                 | MONTH | QUARTER            | YEAR | FINANCIAL YEAR |
| Prior             | WEEK                 | MONTH | QUARTER            | YEAR | FINANCIAL YEAR |
| 2025              | ALL                  | Q1    | Q2                 | Q3   | Q4 FINANCIAL   |
| 2024              | ALL                  | Q1    | Q2                 | Q3   | Q4 FINANCIAL   |
| 2023              | ALL                  | Q1    | Q2                 | Q3   | Q4 FINANCIAL   |
| 2022              | ALL                  | Q1    | Q2                 | Q3   | Q4 FINANCIAL   |
| 2021              | ALL                  | Q1    | Q2                 | Q3   | Q4 FINANCIAL   |
| 2020              | ALL                  | Q1    | Q2                 | Q3   | Q4 FINANCIAL   |

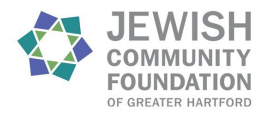

# To view more details and a full list of donations made to your fund, please select the **Contributions** tab.

|   | FUND SUMMARY            | Jane and John Doe Family Fund | •         |
|---|-------------------------|-------------------------------|-----------|
| - | CONTRIBUTIONS           | Current Balance               | Spendable |
|   | GRANTS                  | 123,200.00                    | 5,000.0   |
|   | GRANT<br>RECOMMENDATION |                               |           |
|   |                         |                               |           |

#### A list of contributions by date will be shown.

| Jane and Joh                                                        | hn Doe Family Fund                                                                              | •                                                                                                    |                                                                                                    |                         |                  | CREATE GRANT REQUEST CART (1)     |
|---------------------------------------------------------------------|-------------------------------------------------------------------------------------------------|----------------------------------------------------------------------------------------------------|----------------------------------------------------------------------------------------------------|-------------------------|------------------|-----------------------------------|
| Below is a list<br>The list can b<br>Clicking on a<br>Clicking on a | t of past contribution<br>of filtered, sorted by<br>donation ID will pro-<br>contributor's name | is to this fund. Click on the drop-down<br>clicking on the column names, or expo<br>vide additional information about that c<br>will display a history of all contributions | menu above to change the selec<br>rted for additional analysis.<br>ontribution, including any tribute<br>made by that donor. | or recognition details. |                  |                                   |
| Donations                                                           | S                                                                                               |                                                                                                    |                                                                                                    |                         |                  | FILTER                            |
|                                                                     |                                                                                                 |                                                                                                    |                                                                                                    |                         |                  |                                   |
| ID                                                                  | Date                                                                                            | Contributor                                                                                                    | 🔶 Туре                                                                                                    | Description             | Donation Comment | Amount 🔶                          |
| ID 59015                                                            | Date     03/19/2025                                                                             | Contributor<br>Doe, Mrs. Jane                                                                                                    | <b>Type</b>                                                                                                    | Description             | Donation Comment | Amount   25,000.00                |
| ID<br>59015<br>59014                                                | Date     03/19/2025     03/19/2025                                                              | Contributor<br>Doe, Mrs. Jane<br>Doe, Mrs. Jane and Mr. John                                                                                                    | Check                                                                                                    | Description             | Donation Comment | Amount<br>25,000.00<br>100,000.00 |

If you have multiple funds, you can also use the **drop-down menu** at the top of the page to change the fund you want to review.

| → ( | Jane and John Do                                                                       | e Family Fund                                                                |                                                                                                    |                                                                                                    |                                      |                  | CREATE GRANT REQUEST CART (1)     |
|-----|----------------------------------------------------------------------------------------|------------------------------------------------------------------------------|----------------------------------------------------------------------------------------------------|----------------------------------------------------------------------------------------------------|--------------------------------------|------------------|-----------------------------------|
|     | Below is a list of p<br>The list can be filt<br>Clicking on a don<br>Clicking on a con | past contribution<br>ered, sorted by<br>ation ID will pro<br>tributor's name | is to this fund. Click on the drop-down r<br>clicking on the column names, or expo<br>vide additional information about that c<br>will display a history of all contributions | nenu above to change the selec<br>rted for additional analysis.<br>ontribution, including any tribute<br>made by that donor. | ted fund.<br>or recognition details. |                  |                                   |
|     | Donations                                                                              | page                                                                         |                                                                                                    |                                                                                                    |                                      |                  | FILTER EXPORT                     |
|     |                                                                                        |                                                                              |                                                                                                    |                                                                                                    |                                      |                  |                                   |
|     | ID $	arrow$                                                                            | Date 🔶                                                                       | Contributor                                                                                                    | Туре                                                                                                    | Description                          | Donation Comment | Amount                            |
|     | ID ≑<br>59015                                                                          | Date ¢                                                                       | Contributor<br>Doe, Mrs. Jane                                                                                                    | Type<br>Check                                                                                                    | Description                          | Donation Comment | Amount                            |
|     | ID ♦<br>59015<br>59014                                                                 | Date                                                                         | Contributor Doe, Mrs. Jane Doe, Mrs. Jane and Mr. John                                                                                                    | Type Check Check Check                                                                                                    | Description                          | Donation Comment | Amount<br>25,000.00<br>100,000.00 |

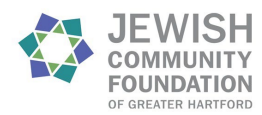

## How do I view grants made from my fund?

The total amount granted from your fund since its inception is listed at the top of the **Fund Summary** page. Below the balances and totals are charts showing recent grants made from your fund. Hover over a data point to see more information.

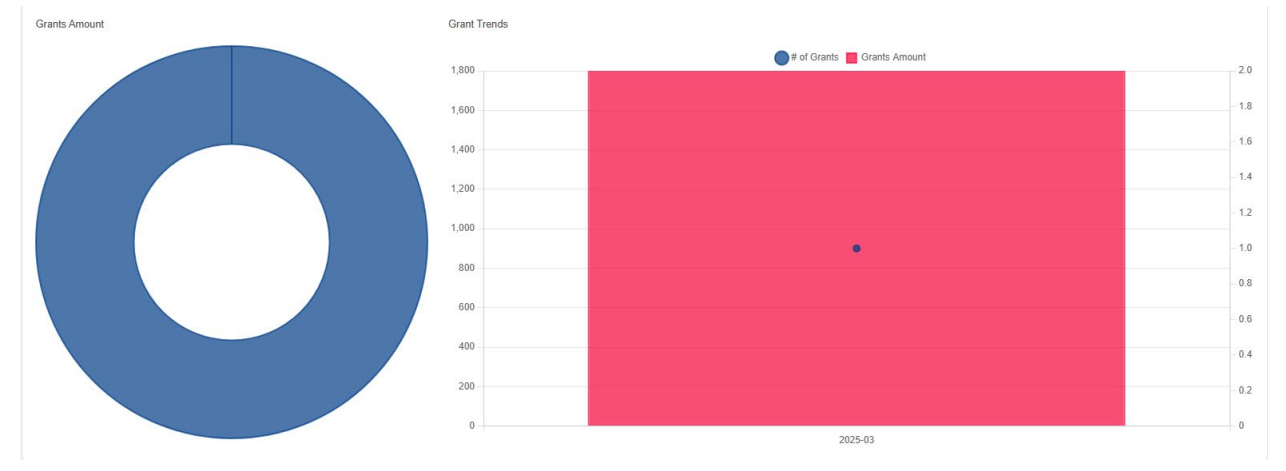

Unlike the **Total Grants** number, these charts automatically display <u>one year</u> of data ending at the last day of the previous month (e.g. accessing the page during April 2025 will automatically generate data for April 1, 2024—March 31, 2025). To adjust these dates, click the **button** that displays the current date range above and to the right of the chart.

| Jane and John Doe Family Fund | *                             |                               | CREATE GRANT REQUEST CART (1)  |
|-------------------------------|-------------------------------|-------------------------------|--------------------------------|
| Current Balance<br>123,200.00 | Spendable Balance<br>5,000.00 | Total Grants 1,800.00         | Total Contributions 125,000.00 |
| Grants Amount                 | Grant Trends                  |                               | 04/01/2024 - 03/31/2025        |
|                               | 1,800                         | 📦 # of Grants 🔲 Grants Amount | 2.0                            |
|                               | 1,400                         |                               | - 1.6                          |

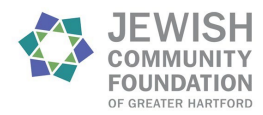

You can then select or enter a new range of dates.

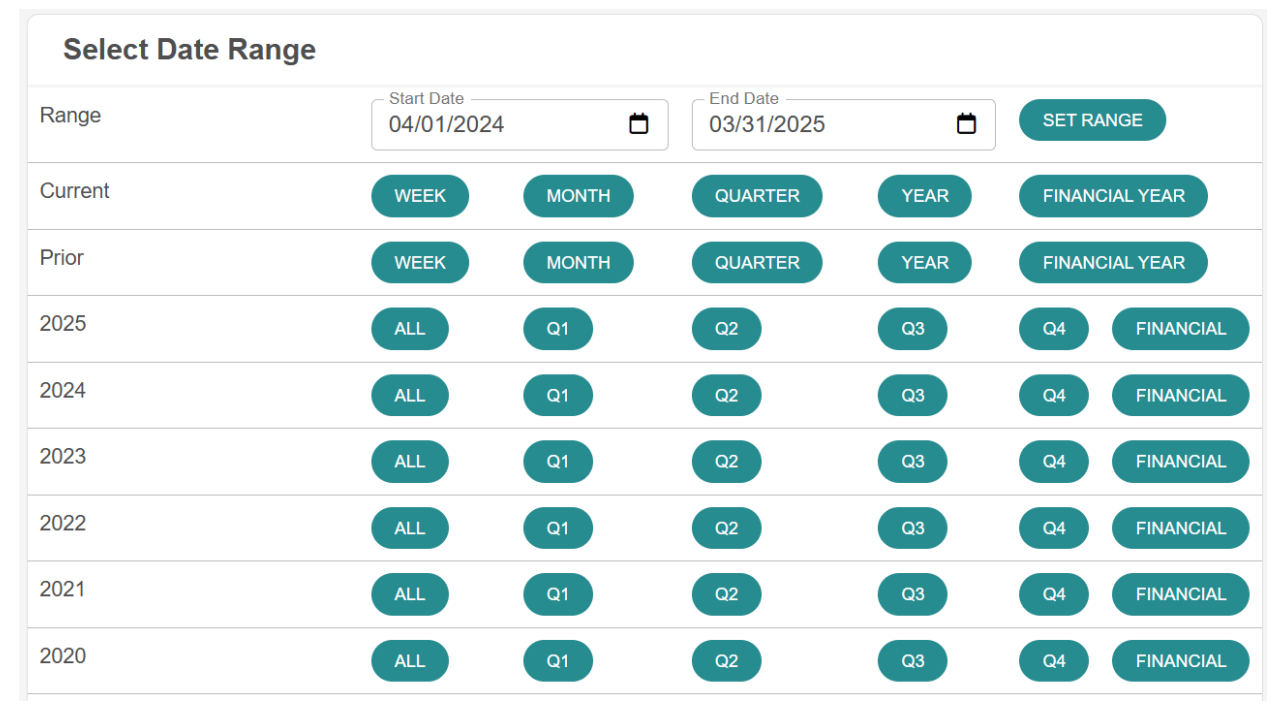

#### To view more details and a full list of grants from your fund, please select the Grants tab.

|   | FUND SUMMARY            | Jane and John Doe Fan             | nily Fund 👻              |
|---|-------------------------|-----------------------------------|--------------------------|
| - | CONTRIBUTIONS<br>GRANTS | Current Balance <b>123,200.00</b> | Spendable <b>5,000.0</b> |
|   | GRANT<br>RECOMMENDATION |                                   |                          |

A summary of grantees will be shown. Click **Grant History** to view details of all grants made from your fund.

| Jane and John Doe Family Fund                                             | · ·                               |                                                       |                   | CREATE                          | E GRANT REQUEST CAR    |
|---------------------------------------------------------------------------|-----------------------------------|-------------------------------------------------------|-------------------|---------------------------------|------------------------|
| GRANT HISTORY                                                             | RECURRING GRANTS                  |                                                       |                   |                                 |                        |
| elow is a summary of past grantees fror                                   | m your fund. Clicking on the nar  | ne of the grantee provides additional details includi | ng the date, desc | ription, and amount of each gra | ant made to that grant |
| view more details and a chronological                                     | list of grants, please select Gra | nt History above. The list can be filtered, sorted by | clicking on the c | olumn names, or exported for a  | additional analysis.   |
| ou can also use the drop-down menu to                                     | select a different fund to view i | s grant history.                                      |                   |                                 |                        |
|                                                                           |                                   |                                                       |                   |                                 |                        |
|                                                                           |                                   |                                                       |                   |                                 |                        |
| Grant Summary                                                             |                                   |                                                       |                   |                                 |                        |
| Grant Summary                                                             |                                   |                                                       |                   | Searc                           | ch:                    |
| Grant Summary                                                             |                                   |                                                       |                   | Grants 🝦                        | ch: Amount             |
| Grant Summary<br>or entries per page<br>Grantee<br>Example Organization 1 |                                   |                                                       |                   | Searc<br>Grants ∲<br>1          | ch:Amount              |

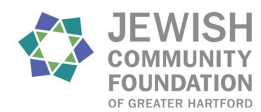

#### A list of grants by date will be displayed.

| Jane and John Doe   | Family Fund   |          | Ŧ                      |                               |                           |                | CREATE GRAN | T REQUEST CART (1) |
|---------------------|---------------|----------|------------------------|-------------------------------|---------------------------|----------------|-------------|--------------------|
| GRANT SUMMARY       | GRANT HISTORY | RECURR   | ING GRANTS             |                               |                           |                |             |                    |
| Grants              |               |          |                        |                               |                           |                | T F         | LTER 🛓 EXPORT      |
| 10 👻 entries per pa | ige           |          |                        |                               |                           |                | Search:     |                    |
| ID $	ilde{	ext{+}}$ | Date 🔶 S      | Status 🍦 | Grantee                | Fund                          | Description               | Advisor 🖕      | Amount      |                    |
| 44000               | 03/20/2025 p  | aid      | Example Organization 1 | Jane and John Doe Family Fund | general operating support | Doe, Mrs. Jane | 1,800.      | 00 СОРУ            |
|                     |               |          |                        |                               |                           | and Mr. John   |             |                    |

If you have multiple funds, you can also use the **drop-down menu** at the top of the page to change the fund you want to review.

| Jane and John Doe Family Fund                                                            | ~                                     |                                       |                                       |                                         | CREATE GRANT REQUEST CART (1 |
|------------------------------------------------------------------------------------------|---------------------------------------|---------------------------------------|---------------------------------------|-----------------------------------------|------------------------------|
| GRANT SUMMARY GRANT HISTORY                                                              | RECURRING GRANTS                      |                                       |                                       |                                         |                              |
| Grants                                                                                   |                                       |                                       |                                       |                                         | T FILTER                     |
|                                                                                          |                                       |                                       |                                       |                                         |                              |
| 10 V entries per page                                                                    |                                       |                                       |                                       |                                         | Search:                      |
| 10     ✓ entries per page       ID     ♦ Date       ♦ Statu                              | s 🖕 Grantee                           | 🔶 Fund                                | Description                           | 🗄 Advisor 👙                             | Search:                      |
| ID         ID         Date         Statu           44000         03/20/2025         paid | s 🔶 Grantee<br>Example Organization 1 | Fund<br>Jane and John Doe Family Fund | Description general operating support | ♦ Advisor ♦ Doe, Mrs. Jane and Mr. John | Search:                      |

## How do I recommend a grant from my fund?

If you would like to quickly duplicate a grant you have given in the past, you can copy a grant directly from the Grant History page. Select the **Grants** tab and click **Grant History**, then click the **Copy** button next to a previous grant.

| Jane and John Doe         | Family Fund     | -                    |                           |                                     | (                              | CREATE GRANT REQUEST CART (1) |
|---------------------------|-----------------|----------------------|---------------------------|-------------------------------------|--------------------------------|-------------------------------|
| GRANT SUMMARY             | GRANT HISTORY   | RECURRING GRANTS     |                           |                                     |                                |                               |
| Grants                    |                 |                      |                           |                                     |                                |                               |
| 10 v entries per pa       | age             |                      |                           |                                     |                                | Search:                       |
| ID 0                      | Date 🔶 Status   | Grantee              | Fund                      | Description                         | Advisor                        | Amount                        |
| 44000                     | 03/20/2025 paid | Example Organization | a 1 Jane and John Doe Fam | nily Fund general operating support | Doe, Mrs. Jane<br>and Mr. John | 1,800.0 COPY                  |
| Showing 1 to 1 of 1 entry | у               |                      |                           |                                     |                                | « < 1 > »                     |

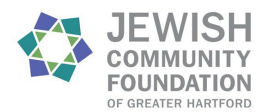

Otherwise, please select the **Create Grant Request** button on the top right, which is available from any tab when viewing a donor-advised fund.

| Jane and John Doe Family Fund                                                                      | ~                              |                                       |                                       |                                                                          | CREATE GRANT REQUEST    |
|----------------------------------------------------------------------------------------------------|--------------------------------|---------------------------------------|---------------------------------------|--------------------------------------------------------------------------|-------------------------|
| GRANT SUMMARY GRANT HISTORY                                                                        | RECURRING GRANTS               |                                       |                                       |                                                                          |                         |
| Grants                                                                                             |                                |                                       |                                       |                                                                          | 🔻 FILTER 🛓 EXPORT       |
| 10 v entries per page                                                                              |                                |                                       |                                       |                                                                          | Saarah:                 |
| te initial page                                                                                    |                                |                                       |                                       |                                                                          | Search.                 |
| ID 🔶 Date 🍦 Status                                                                                 | Grantee                        | Fund                                  | Description                           | ♦ Advisor ♦                                                              | Amount 🗍                |
| ID         0         Date         0         Status           44000         03/20/2025         paid | Grantee Example Organization 1 | Fund<br>Jane and John Doe Family Fund | Description general operating support | <ul> <li>♣ Advisor ♣</li> <li>Doe, Mrs. Jane<br/>and Mr. John</li> </ul> | Amount<br>1,800.00 COPY |

If you have multiple donor-advised funds, make sure you have selected the fund you want to grant from using the **drop-down menu** at the top of the page before clicking **Create Grant Request**.

| Jane and John Doe I                                                                             | Family Fund                                   | ~                              |                                       |                                       | •           | CREATE GRANT REQUEST CART (1)         |
|-------------------------------------------------------------------------------------------------|-----------------------------------------------|--------------------------------|---------------------------------------|---------------------------------------|-------------|---------------------------------------|
| GRANT SUMMARY                                                                                   | GRANT HISTORY                                 | RECURRING GRANTS               |                                       |                                       |             |                                       |
| Grants                                                                                          |                                               |                                |                                       |                                       |             | <b>T</b> FILTER                       |
|                                                                                                 |                                               |                                |                                       |                                       |             |                                       |
| 10 v entries per pa                                                                             | ge                                            |                                |                                       |                                       |             | Search:                               |
| ID entries per par                                                                              | ige<br>Date 🍦 Status                          | Grantee                        | 🔶 Fund                                | Description                           | 🔷 Advisor 🔶 | Search:                               |
| 10         ✓         entries per pay           ID         ♦         I           44000         0 | ge<br>Date <b>§ Status</b><br>03/20/2025 paid | Grantee Example Organization 1 | Fund<br>Jane and John Doe Family Fund | Description general operating support | Advisor     | Search:<br>Amount ()<br>1,800.00 COPY |

You will then be given the choice to select from three options:

- **Previous Grantee or Fund:** click this button to select an organization or JCF fund that you have made a grant to in the past.
- Search Grantee: click this button to search for an organization or JCF fund from the full list of grantees.
- Manual Grantee: click this button to enter a new organization if you can't find it using the Search Grantee function.

| Jane and John Doe Family Fund -                                                                                                    |
|----------------------------------------------------------------------------------------------------|
| Use this area to make a grant recommendation from your fund.<br>You can select an organization or fund you have previously granted to; search JCF's list of grantees; or enter a new nonprofit.                                                                                                    |
| If you have unsubmitted grant requests, they will appear in the <b>Grant Request Cart</b> .<br>After adding each grant request to your cart, <b>please review the cart and submit your recommendation(s)</b> in order for the Foundation to receive notification of your request.<br>We will notify you once the grant has been completed. |
| Grant Request > Choose Type                                                                                                    |
| PREVIOUS GRANTEE OR FUND SEARCH GRANTEE MANUAL GRANTEE                                                                                                    |

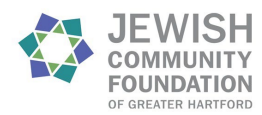

Once you have selected a grantee, complete the grant recommendation by filling in the description (grant purpose), amount, and any other information you want to add. Click **Add to Cart** to save the recommendation.

| Grantee                       | Example Organization 1                                                 |
|-------------------------------|------------------------------------------------------------------------|
| Additional Grantee<br>Contact |                                                                        |
| Description                   | general operating                                                      |
|                               | 17/255 characters                                                      |
| Amount                        | 1800                                                                   |
| Anonymous                     |                                                                        |
| Recurring                     | 0                                                                      |
| Attachment                    | Choose Files No file chosen<br>(or drag and drop anywhere on the page) |
| Attachment Description        |                                                                        |
| Grant Recommendation<br>Notes |                                                                        |

ADD TO CART

If you want to add more recommendations, you can click the **Create Grant Request** button again. Otherwise, click the **Cart** button on the top right, next to the **Create Grant Request** button.

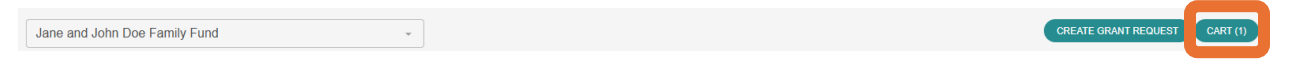

Click **Edit** or **Delete** to make changes to a recommendation or select **Review Grant Requests** to view a final summary page of your unsubmitted grant recommendations.

| Grant Requ | est Cart               |                   |                     | REVIEW GRANT REQUESTS |          |
|------------|------------------------|-------------------|---------------------|-----------------------|----------|
|            | Recipient              | Description       | Attachment          | Amount                |          |
| DELETE     | Example Organization 1 | general operating |                     | 1,800.0 EDIT          | <b>—</b> |
|            |                        |                   | Grant Rt Lest Total | 1,800.00              |          |

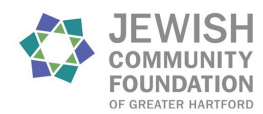

Be sure to click Submit Grant Requests at the bottom of the summary page to ensure that

#### the Foundation receives your recommendation.

| Grant Request Cart                                                                                                    |                   |            |                  |  |  |  |  |
|----------------------------------------------------------------------------------------------------|-------------------|------------|------------------|--|--|--|--|
| Grantee                                                                                                    | Description       | Attachment | Amount Anonymous |  |  |  |  |
| Example Organization 1                                                                                                    | general operating |            | \$ 1,800.00 No   |  |  |  |  |
|                                                                                                    |                   | Total      | \$ 1,800.00      |  |  |  |  |
| Submitting this request confirms your understanding that the grant(s) you recommended will not be used to satisfy the payment of any pledge or other personal or corporate financial obligation or provide goods or services or benefits of a personal or corporate nature to any individuals or entities as a condition of the grant(s). |                   |            |                  |  |  |  |  |

#### How do I view the status of past grant recommendations?

Click the **Grant Recommendation** tab on the left side menu.

|   | FUND SUMMARY            | Jane and John Doe Family Fund | •         |
|---|-------------------------|-------------------------------|-----------|
|   | CONTRIBUTIONS           | Current Balance               | Spendable |
|   | GRANTS                  | 123,200.00                    | 5,000.0   |
| - | GRANT<br>RECOMMENDATION |                               |           |
|   |                         |                               |           |

Scroll past the **Grant Request Cart** (if applicable) to display a list of past grant recommendations and their status.

| Grant Reque  | Grant Request Cart     |                        |                   |                           |                     |          |        |
|--------------|------------------------|------------------------|-------------------|---------------------------|---------------------|----------|--------|
|              | Recipient              |                        | Description       | Attachmer                 | nt                  | Amount   |        |
| DELETE       | Example Organization 1 |                        | general operating |                           |                     | 1,800.00 | DIT    |
|              |                        |                        |                   |                           | Grant Request Total | 1,800.00 |        |
| Grants       |                        |                        |                   |                           |                     |          |        |
| Request Date | Status                 | Recipient              |                   | Description               |                     | A        | mount  |
| 03/20/2025   | Paid                   | Example Organization 1 |                   | general operating support |                     | 1.8      | 300.00 |
|              |                        |                        |                   |                           |                     |          |        |

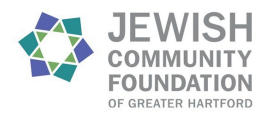

#### Jewish Community Foundation of Greater Hartford New Portal FAQ

# How do I view published statements from my fund and other important documents?

Navigate to the **Fund Statements & Documents** tab to view published statements and other important documents shared by JCF.

| FUND SUMMARY    |               | Jane and John Doe Family Fund | •                |
|-----------------|---------------|-------------------------------|------------------|
| CONTRIBUTIONS   |               | Current Balance               | Spendable Balanc |
| GRANTS          |               | 123,200.00                    | 5,000.00         |
| GRANT RECOMME   | NDATION       |                               |                  |
| FUND STATEMENT  | S & DOCUMENTS |                               |                  |
| DONATE TO A FUN | D             | Grants Amount                 |                  |

Previous fund statements are displayed as soon as the tab is opened. To view other important documents (such as quarterly investment updates or the JCF Community Wishlist), please select **Shared Documents**.

| Jane and John Doe Fan     | nily Fund              | ~                     |
|---------------------------|------------------------|-----------------------|
| FUND STATEMENTS           | SHARED DOCUMENTS       |                       |
| Below is a list of past s | tatements for this fur | nd. Click on the drop |

Below is a list of past statements for this fund. Click on the drop-down menu above to change the selected fund. To view other important documents from JCF, click the **Shared Documents** button.

| Statements            |            |
|-----------------------|------------|
| 10 v entries per page |            |
| Description           | Date Range |

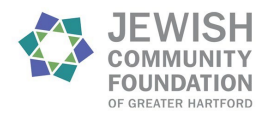

# How do I add more money to my fund?

Click the **Donate to a Fund** tab on the left side menu to navigate to the giving hub.

| FUND SUMMAR   | (               | Jane and John Doe Family F | und | •                |
|---------------|-----------------|----------------------------|-----|------------------|
| CONTRIBUTION  | S               | Current Balance            |     | Spendable Balanc |
| GRANTS        |                 | 123,200.00                 |     | 5,000.00         |
| GRANT RECOM   | MENDATION       |                            |     |                  |
| FUND STATEME  | NTS & DOCUMENTS | Create Array               |     |                  |
| DONATE TO A F | DNL             | Grants Amount              |     |                  |

Since you are logged in, you will see your own funds alongside the Foundation's highlighted funds on the giving hub home page. Click **Donate** on a fund tile to make a credit card contribution to that fund.

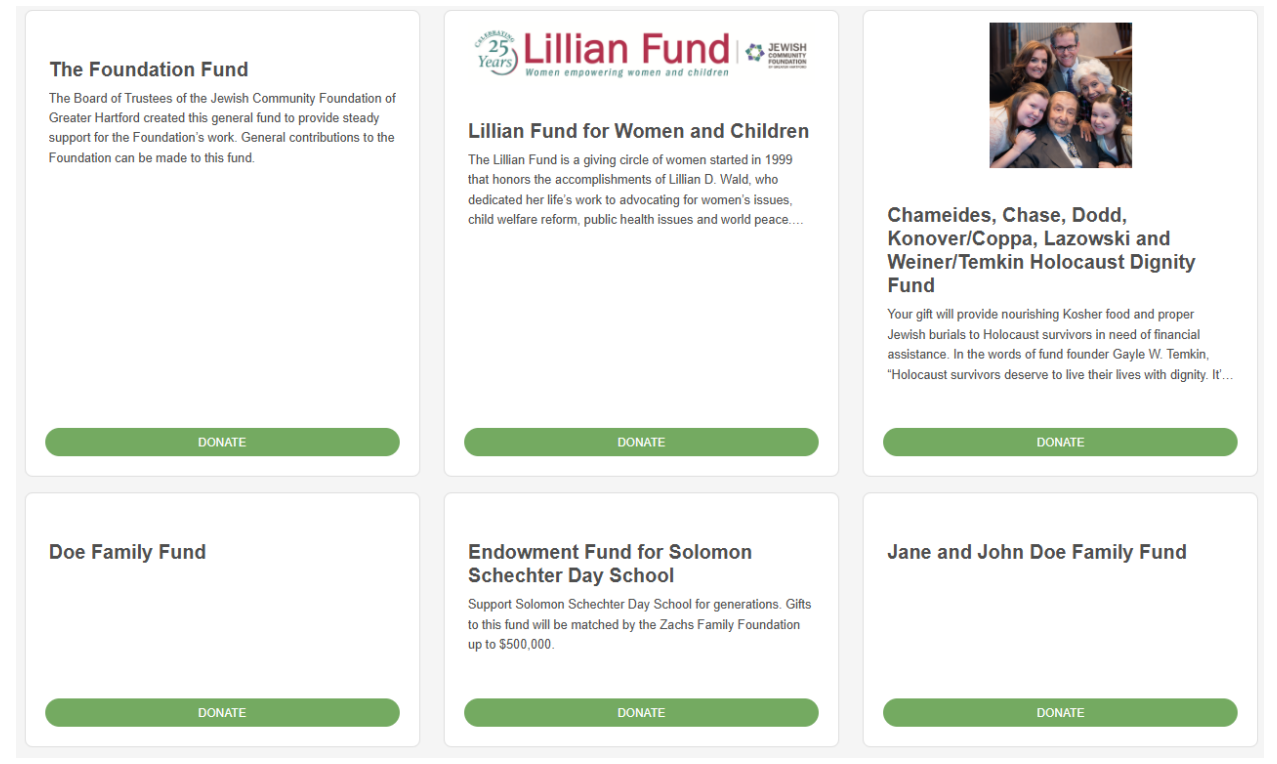

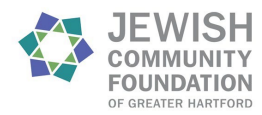

# I also have permission to view an organization's fund(s) at JCF. How do I access this view?

Click the Profile tab on the top menu.

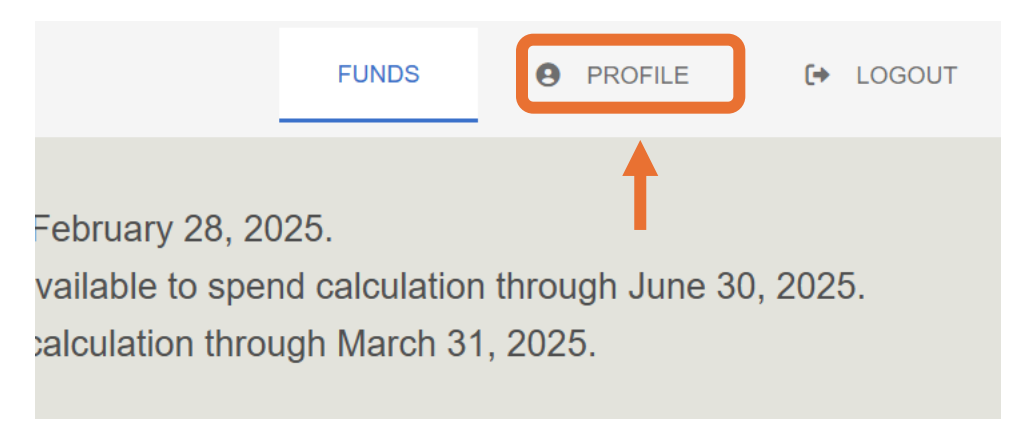

If you have permission to access an organization's portal view, you will see a button that says **Change Profile** at the top right of the profile page. Click this button to see all available profiles.

| Name            | Doe, Mrs. Jane      |  |
|-----------------|---------------------|--|
| Primary Address |                     |  |
| Email           | janedoe@example.com |  |

Click **Select** on the tile of the profile whose funds you want to view.

| Doe, Mrs. Jane | <b>O</b><br>Example Organization 1 |
|----------------|------------------------------------|
| SELECT         | SELECT                             |

# FOR ORGANIZATIONS:

# How do I view my organization's fund balance(s)?

On an organization's funds list page, the first tile will list the organization name with a building icon, followed by tiles with the name of each fund the organization holds at JCF, in alphabetical order by fund name.

| Example Organization 1 | Organization Fund 1 | Crganization Fund 2 |
|------------------------|---------------------|---------------------|
| SELECT                 | (SELECT)            | SELECT              |

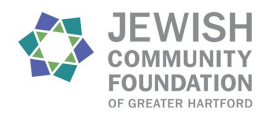

Select the first tile to see the conglomerate view of all funds in your organization's portal. Otherwise, select a single fund to view information for that fund. At the top of the page, you will see the fund's **current balance** and **spendable balance** as of the day you access the summary page, along with the total amount of **grants** from and **contributions** to the fund since its inception.

| Current Balance reflects investment earnings through February 28, 2025.<br>Spendable Balance for Donor Advised, Designated and Unrestricted funds reflects the available to spend calculation through June 30, 2025.<br>Spendable Balance for Custodial funds reflects the available to spend calculation through March 31, 2025. |                                |                          |                                     |  |  |  |  |
|----------------------------------------------------------------------------------------------------|--------------------------------|--------------------------|-------------------------------------|--|--|--|--|
| If additional information is needed, please contact us at 860-523-7460 or send an email to portal@jcfhartford.org.                                                                                                    |                                |                          |                                     |  |  |  |  |
| Organization Fund 2                                                                                                    | •                              |                          |                                     |  |  |  |  |
| Current Balance<br>996,800.00                                                                                                    | Spendable Balance<br>35,072.00 | Total Grants<br>5,000.00 | Total Contributions<br>1,001,800.00 |  |  |  |  |

You can switch between viewing a single fund and the conglomerate at any time by using the drop-down menu at the top of the page.

| Current Balance reflects investment earnings through February 28, 2025.<br><u>Spendable Balance</u> for Donor Advised, Designated and Unrestricted funds reflects the available to spend calculation through June 30, 2025.<br><u>Spendable Balance</u> for Custodial funds reflects the available to spend calculation through March 31, 2025. |                                                                                                    |                       |                                     |  |  |
|----------------------------------------------------------------------------------------------------|----------------------------------------------------------------------------------------------------|-----------------------|-------------------------------------|--|--|
| If additional information                                                                                                    | If additional information is needed, please contact us at 860-523-7460 or send an email to portal@jcfhartford.org. |                       |                                     |  |  |
| Organization Fund 2                                                                                                    | Organization Fund 2                                                                                                |                       |                                     |  |  |
| Current Balance<br>996,800.00                                                                                                    | Spendable Balance<br>35,072.00                                                                                     | Total Grants 5,000.00 | Total Contributions<br>1,001,800.00 |  |  |

Alternatively, click the Funds tab on the top menu to return to the funds list page.

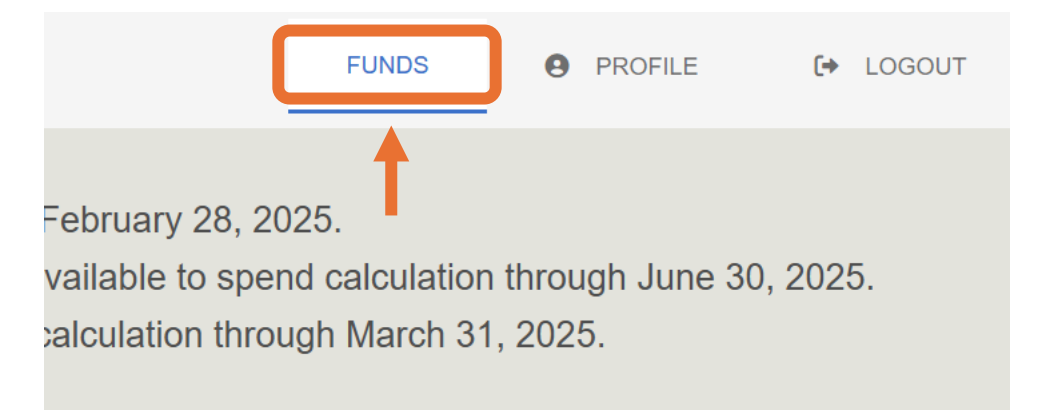

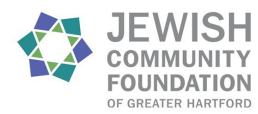

# How do I export fund balances for all of my organization's funds?

While in the organization conglomerate view, select the Fund Balance tab on the left side menu to view a summary of fund balances (including spendable balances) by fund.

| FUND SUMMARY         |         | Example Organization 1 | Ŧ    |  |
|----------------------|---------|------------------------|------|--|
| CONTRIBUTIONS        |         | Current Balance        |      |  |
| GRANTS               |         | 5,996,800.00           |      |  |
| DISTRIBUTIONS        |         |                        |      |  |
| FUND STATEMENTS & DO | CUMENTS | Recent Contributions   |      |  |
| FUND BALANCE         |         | 10 v entries per page  |      |  |
| DONATE TO A FUND     |         | ID                     | Date |  |

#### Click Export to generate a CSV file of this information.

| Fund Balan          | ce                  |  |              |             | LEXPORT          |
|---------------------|---------------------|--|--------------|-------------|------------------|
| 10 👻 entries p      | per page            |  |              |             | Search:          |
| ID                  | Fund                |  | Available 👙  | Spendable 🕴 | Fund Balance 🕴   |
| 5654                | Organization Fund 1 |  | 5,000,000.00 | 200,000.00  | 5,000,000.00     |
| 5655                | Organization Fund 2 |  | 996,800.00   | 35,072.00   | 996,800.00       |
| Showing 1 to 2 of 2 | 2 entries           |  |              |             | « ( <b>1</b> ) » |

# How do I view gifts?

Recent contribution information is displayed on the Fund Summary page. The total amount of contributions to the fund (or group of funds if in the conglomerate view) since inception is shown alongside the current and spendable balance at the top of the page. Below the balances and totals (under the grant charts) are charts showing recent contributions made to the fund. Hover over a data point to see more information.

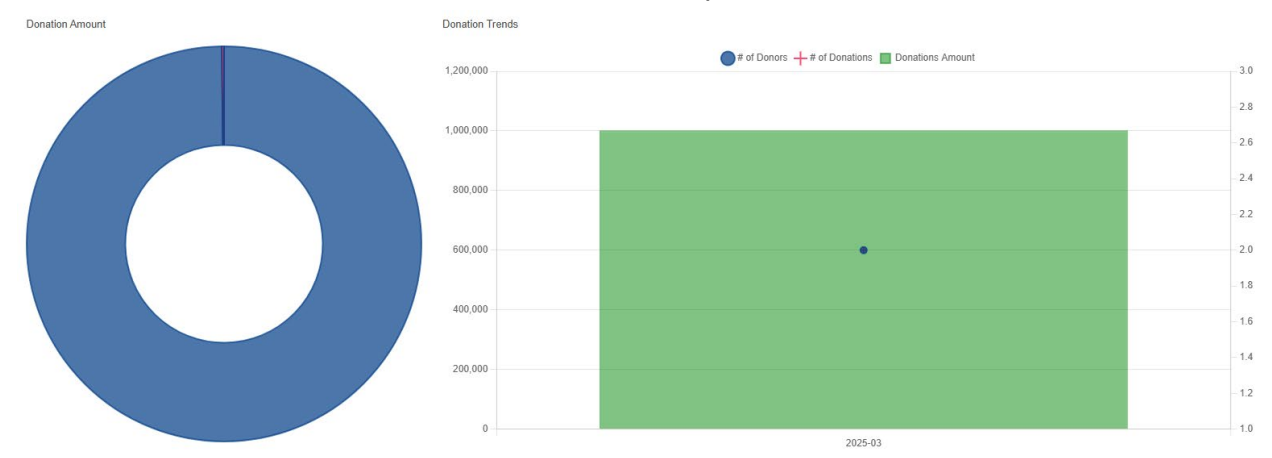

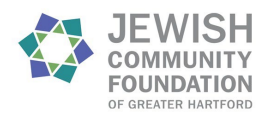

Unlike the **Total Contributions** number, these charts automatically display <u>one year</u> of data ending at the last day of the previous month (e.g. accessing the page during April 2025 will automatically generate data for April 1, 2024—March 31, 2025). To adjust these dates, click the **button** above and to the right of the Grants chart that displays the current date range.

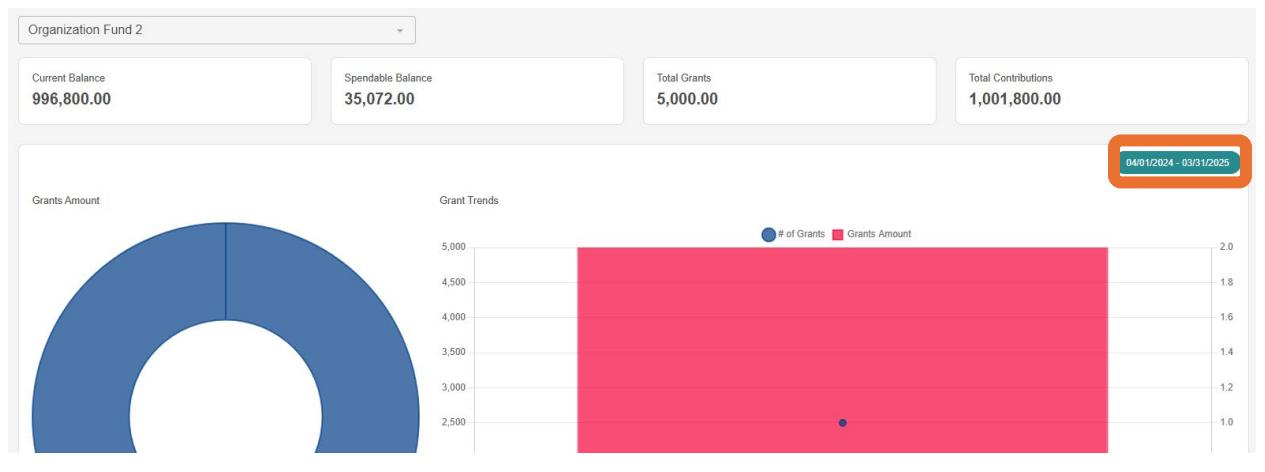

You can then select or enter a new range of dates.

| Select Date Range |              |       |                        |      |       |           |
|-------------------|--------------|-------|------------------------|------|-------|-----------|
| Range             | - Start Date | Ö     | End Date<br>03/31/2025 | ۵    | SET R | ANGE      |
| Current           | WEEK         | MONTH | QUARTER                | YEAR | FINAN | CIAL YEAR |
| Prior             | WEEK         | MONTH | QUARTER                | YEAR | FINAN | CIAL YEAR |
| 2025              | ALL          | Q1    | Q2                     | Q3   | Q4    | FINANCIAL |
| 2024              | ALL          | Q1    | Q2                     | Q3   | Q4    | FINANCIAL |
| 2023              | ALL          | Q1    | Q2                     | Q3   | Q4    | FINANCIAL |
| 2022              | ALL          | Q1    | Q2                     | Q3   | Q4    | FINANCIAL |
| 2021              | ALL          | Q1    | Q2                     | Q3   | Q4    | FINANCIAL |
| 2020              | ALL          | Q1    | Q2                     | Q3   | Q4    | FINANCIAL |

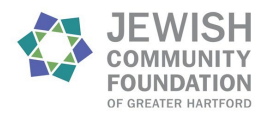

To view more details and a full list of donations, please select the **Contributions** tab from the left menu.

|               | FUND SUMMARY                | Organization Fund 2 | -                 |
|---------------|-----------------------------|---------------------|-------------------|
| $\rightarrow$ | CONTRIBUTIONS               | Current Balance     | Spendable Balance |
|               | GRANTS                      | 996,800.00          | 35,072.00         |
|               | FUND STATEMENTS & DOCUMENTS |                     |                   |
|               | DONATE TO A FUND            |                     |                   |

A list of contributions by date will be shown. You can also use the **drop-down menu** at the top of the page to change the fund you want to review or access the conglomerate view for a summary of contributions to all funds.

| Organizati                                               | ion Fund 2                                                                                            |                                                                                                    |                                                                                                    |                                                                     |               |                  |                                    |
|----------------------------------------------------------|----------------------------------------------------------------------------------------------------|----------------------------------------------------------------------------------------------------|----------------------------------------------------------------------------------------------------|---------------------------------------------------------------------|---------------|------------------|------------------------------------|
| Below is a<br>The list car<br>Clicking on<br>Clicking on | list of past contributi<br>n be filtered, sorted t<br>n a donation ID will p<br>n a contributor's nam | ons to this fund. Click on the drop<br>by clicking on the column names,<br>rovide additional information abou<br>e will display a history of all contri | -down menu above to chan<br>or exported for additional ar<br>it that contribution, including<br>butions made by that donor. | ge the selected fund.<br>nalysis.<br>g any tribute or recognition o | letails.      |                  |                                    |
| Donatio                                                  | ons                                                                                                   |                                                                                                    |                                                                                                    |                                                                     |               |                  | FILTER 🛓 EXPORT                    |
| 10 ¥ e                                                   | atrice per page                                                                                       |                                                                                                    |                                                                                                    |                                                                     |               | (                |                                    |
|                                                          | niules per page                                                                                       |                                                                                                    |                                                                                                    |                                                                     |               | Search:          |                                    |
| ID                                                       | Date                                                                                                  | Contributor                                                                                                    | Fund                                                                                                    | Туре                                                                | Description   | Donation Comment | Amount 🔶                           |
| ID<br>59047                                              | Date     03/20/2025                                                                                   | Contributor Doe, Mrs. Jane and Mr. John                                                                                                    | Fund<br>Organization Fund                                                                                                   | Type 2 Check                                                        | • Description | Search:          | Amount 🔶<br>1,800.00               |
| ID<br>59047<br>59017                                     | Date     03/20/2025     03/19/2025                                                                    | Contributor Doe, Mrs. Jane and Mr. John Example Organization 1                                                                                          | Fund Organization Fund Organization Fund                                                                                    | 2 Check<br>2 Other Payment                                          | Description   | Search:          | Amount<br>1,800.00<br>1,000,000.00 |

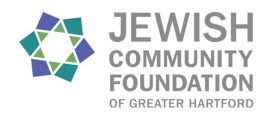

# How do I view grants?

Recent grant information is displayed on the **Fund Summary** page. The total amount of grants from the fund (or group of funds if in the conglomerate view) since inception is shown alongside the fund balance at the top of the page. Below the balances and totals are charts showing recent grants made from the fund. Hover over a data point to see more information.

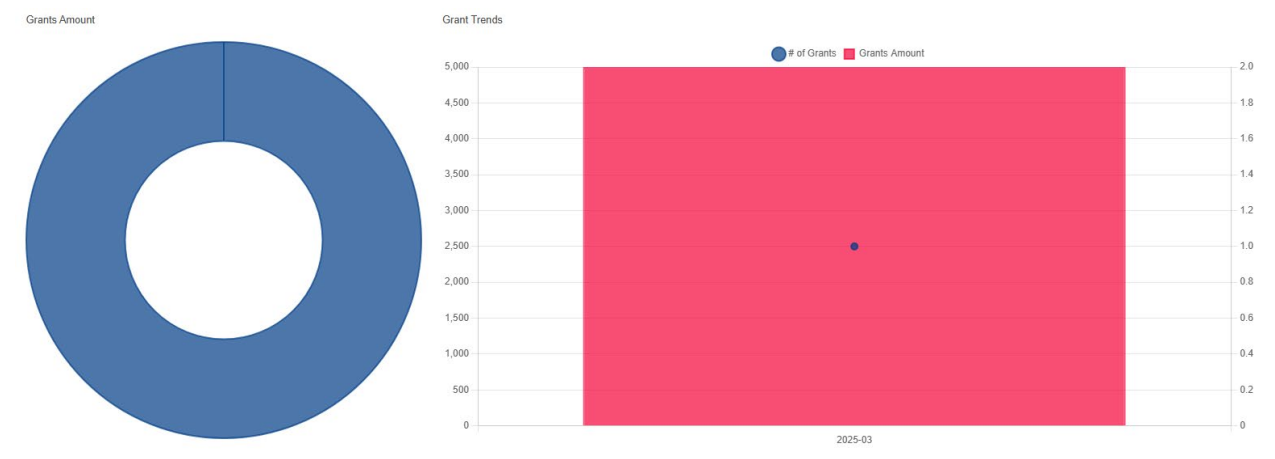

Unlike the **Total Grants** number, these charts automatically display <u>one year</u> of data ending at the last day of the previous month (e.g. accessing the page during April 2025 will automatically generate data for April 1, 2024—March 31, 2025). To adjust these dates, click the **button** that displays the current date range above and to the right of the chart.

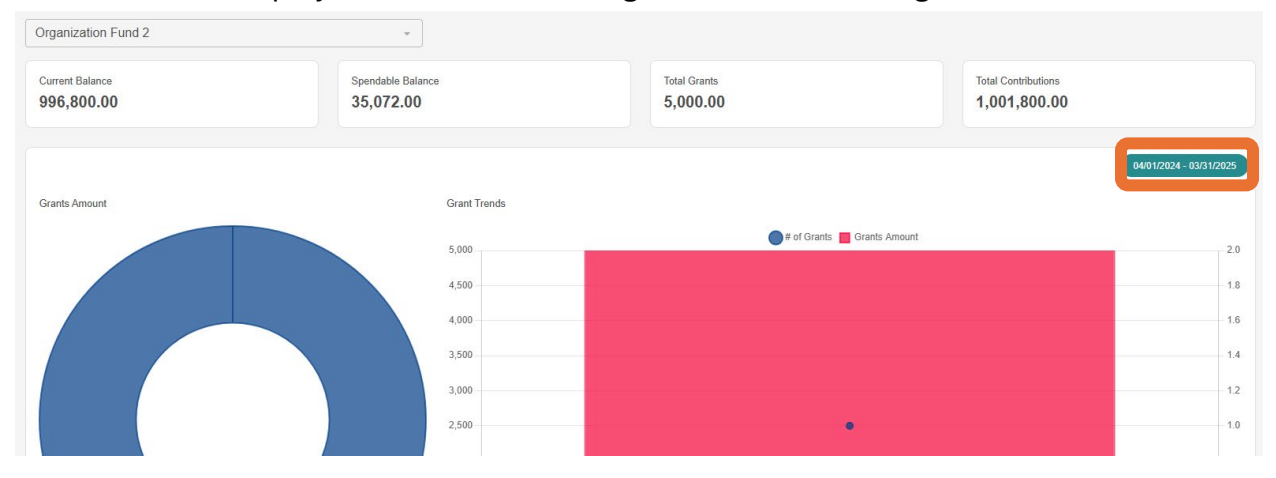

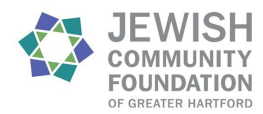

You can then select or enter a new range of dates.

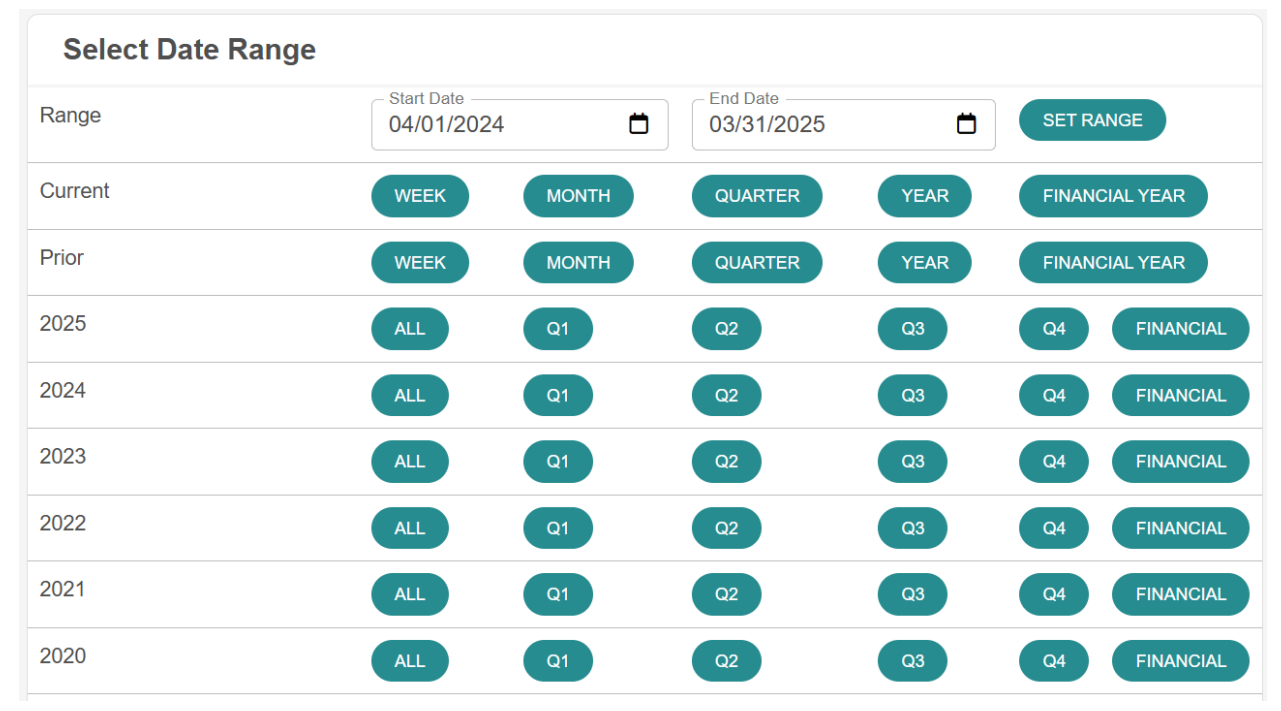

#### To view more details and a full list of grants, please select the Grants tab on the left menu.

|   | FUND SUMMARY                | Organization Fund 2        | •                           |
|---|-----------------------------|----------------------------|-----------------------------|
| - | CONTRIBUTIONS               | Current Balance 996,800.00 | Spendable Balance 35,072.00 |
|   | FUND STATEMENTS & DOCUMENTS |                            |                             |
|   | DONATE TO A FUND            |                            |                             |

A summary of grantees will be shown. Click **Grant History** to view the details of all grants made from the fund.

| Organization Fund 2 v                                                                                                    |                                    |                                 |                       |
|----------------------------------------------------------------------------------------------------|------------------------------------|---------------------------------|-----------------------|
| GRANT SUMMARY GRANT HISTORY RECURRING GRANTS<br>Below is a summary of past grantees from your fund. Clicking on the name of the grantee provides additional de | etails including the date, descrip | tion, and amount of each grant  | made to that grantee. |
| You can also use the drop-down menu to select a different fund to view its grant history.                                                                      | su, sorred by clicking on the cold | anni names, or exported for add | ultonal analysis.     |
| Grant Summary                                                                                                    |                                    | Search:                         |                       |
| Grantee                                                                                                    |                                    | Grants 🔶                        | Amount 🔶              |
| Example Organization 1                                                                                                    |                                    | 1                               | 5,000.00              |
| Showing 1 to 1 of 1 entry                                                                                                    |                                    |                                 | « < 1 > »             |

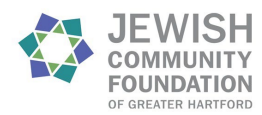

A list of grants by date will be displayed. You can use the **drop-down menu** at the top of the page to change the fund you want to review or access the conglomerate view for a summary of grants from all funds.

| Organization Fund 2                                                                                                    |                           |          |
|----------------------------------------------------------------------------------------------------|---------------------------|----------|
| GRANT SUMMARY GRANT HISTORY RECURRING GRANTS                                                                                                    |                           |          |
| Grants                                                                                                    |                           | T FILTER |
| 10 v entries per page                                                                                                    |                           | Search:  |
| ID Date Status Grantee Fund Description                                                                                                    | Advisor                   | Amount   |
|                                                                                                    |                           |          |
| Assessment         Class         Class <thclass< th="">         Class         Class</thclass<> | Example<br>Organization 1 | 5,000.00 |

## How do I view non-grant distributions?

Select the **Distributions** tab from the left menu. This tab reflects any dollars sent out from custodial funds.

| FUND SUMMARY                | Organization Fund 1 |
|-----------------------------|---------------------|
| CONTRIBUTIONS               | Current Balance     |
| <br>DISTRIBUTIONS           | 5,000,000.00        |
| FUND STATEMENTS & DOCUMENTS |                     |
| DONATE TO A FUND            |                     |

A list of non-grant distributions by date will be displayed. You can use the **drop-down menu** at the top of the page to change the fund you want to review or access the conglomerate view for a summary of non-grant distributions from all funds.

| Organization Fund 1               |                                                        | -                              |                                                       |                                   |
|-----------------------------------|--------------------------------------------------------|--------------------------------|-------------------------------------------------------|-----------------------------------|
| Below is the history of distribut | itions paid from this fund<br>by clicking on the colum | I. Click on the drop-down menu | above to change the selected fund.<br>ional analysis. |                                   |
|                                   | ,                                                      |                                |                                                       | -                                 |
| Vouchers                          |                                                        |                                |                                                       | <b>FILTER</b>                     |
|                                   |                                                        |                                |                                                       |                                   |
| 10 v entries per page             |                                                        |                                |                                                       | Search:                           |
| 10 v entries per page             | Date                                                   | ∳ Status                       | Profile                                               | Search:                           |
| 10 v entries per page             | Date<br>03/20/2025                                     | Status                         | Profile Example Organization 1                        | Search: Amount  Amount  10,000.00 |

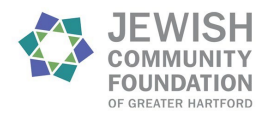

# How do I view published fund statements and other important documents?

Click on the Fund Statements & Documents tab on the left menu.

|      | FUND SUMMARY                | Organization Fund 1 |
|------|-----------------------------|---------------------|
|      | CONTRIBUTIONS               | Current Balance     |
|      | DISTRIBUTIONS               | 5,000,000.00        |
| -> ( | FUND STATEMENTS & DOCUMENTS |                     |
|      | DONATE TO A FUND            |                     |

Fund statements are available from the individual fund view and the conglomerate view. To view other important documents, please use the **drop-down menu** to access the conglomerate view.

| Organization Fund 1                                                                                              | -                                  |  |  |  |  |
|----------------------------------------------------------------------------------------------------|------------------------------------|--|--|--|--|
| FUND STATEMENTS SHAR                                                                                             | ED DOCUMENTS                       |  |  |  |  |
| Below is a list of past statements for this fund. Click on the drop-down menu above to change the selected fund. |                                    |  |  |  |  |
| to view other important docur                                                                                    | nents nom sor, slok tile snaled bo |  |  |  |  |
| Statements                                                                                                    |                                    |  |  |  |  |
| 10 v entries per page                                                                                            |                                    |  |  |  |  |
| Description                                                                                                    | Date Range                         |  |  |  |  |

Then click **Shared Documents** to view summary reports and other important documents from the Foundation.

| Example Organization 1                                                                                               | *                                |             |                 |  |  |
|----------------------------------------------------------------------------------------------------|----------------------------------|-------------|-----------------|--|--|
| FUND STATEMENTS SHARE                                                                                                | D DOCUMENTS                      |             |                 |  |  |
| Below is a list of important documents for this fund. Click on the drop-down menu above to change the selected fund. |                                  |             |                 |  |  |
| To view fund statements, click the Fund Statements button.                                                           |                                  |             |                 |  |  |
| Files                                                                                                    | T                                |             | <b>Y</b> FILTER |  |  |
| 10 v entries per page                                                                                                | •                                |             | Search:         |  |  |
| Date                                                                                                    | Filename                         | Description |                 |  |  |
| 09/12/2024                                                                                                    | Quarterly Investment Update_06-3 | 0-2024.pdf  |                 |  |  |